### 2013 Esri Europe, Middle East and Africa User Conference

October 23-25, 2013 | Munich, Germany

### CRESTA 2013 – improved risk transparency Dr. Jürgen Schimetschek Thomas Ruttmar

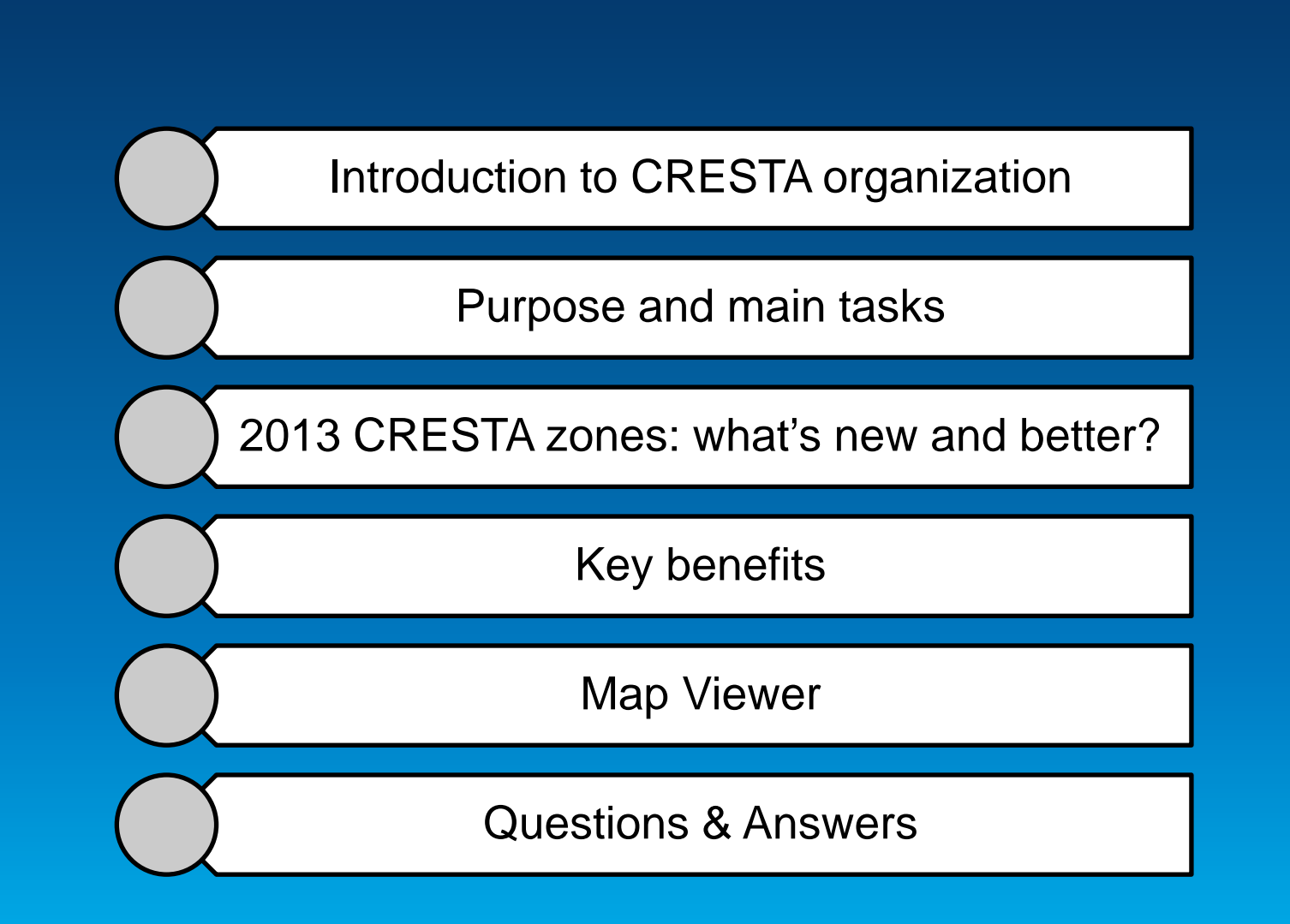

### Agenda

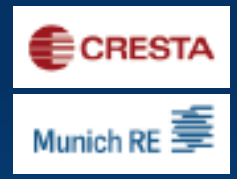

### Introduction to CRESTA organization

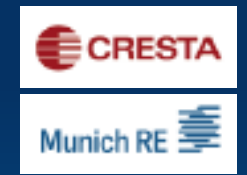

- Solution The CRESTA organization was established by the insurance and reinsurance industry in 1977 as an independent body and is mangaged by Munich Re and Swiss Re.
- SCRESTA stands for Catastrophe Risk Evaluating and Standardizing Target Accumulations.
- S The CRESTA online platform is available to users free of charge at <u>ww.CRESTA.org</u>.
- The CRESTA Secretariat is responsible for the administration of the CRESTA online platform and the incorporation of new data and features.

### **Purpose and main tasks**

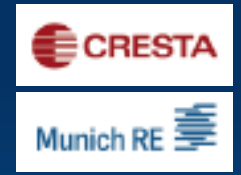

- Second the second second se
- S Determining country-specific zones for the uniform and detailed reporting of exposure data, usually relating to natural hazards
- Facilitating data exchange between various interest groups: E.g. insurers and reinsurers, risk modelers, insurance brokers, etc.
- Second providing second providing second providing second providing second providing second provided provide
- S Developing new features e.g., CRESTA zone look-up using coordinates

# 2013 CRESTA zones – what's new and better?

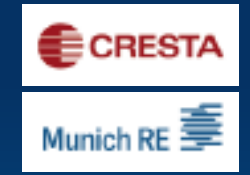

- S Choice of two levels of detail: "HighRes" for risk modeling and data exchange, and "LowRes" for cumulative risk analyses and reporting
- S The CRESTA database now contains 49 additional countries, making it the most comprehensive risk mapping tool available online.
- Sones are now always based on postal and administrative boundaries. The hazard-based schemes have been replaced.
- More detailed analyses possible thanks to more than 250,000 zones worldwide (compared to 43,000 zones previously).
- S New CRESTA zone look-up feature using the coordinates of your insured risks

### **Key benefits**

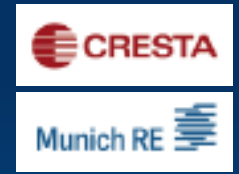

Free access to a uniform and global standard to exchange aggregated exposure data for accumulation risk control and modeling. Accumulation control of global exposures for modeled and non-modeled countries Possibility to explore exposures with two levels of detail on a map Understand and benchmark portfolios against the market Improve the quality of exposure data and accumulation risk control capability Enhanced exposure analytics for property, engineering and marine (static) NatCat business

### **Coverage of new CRESTA zones**

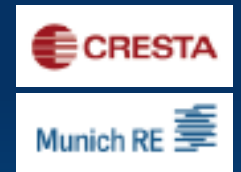

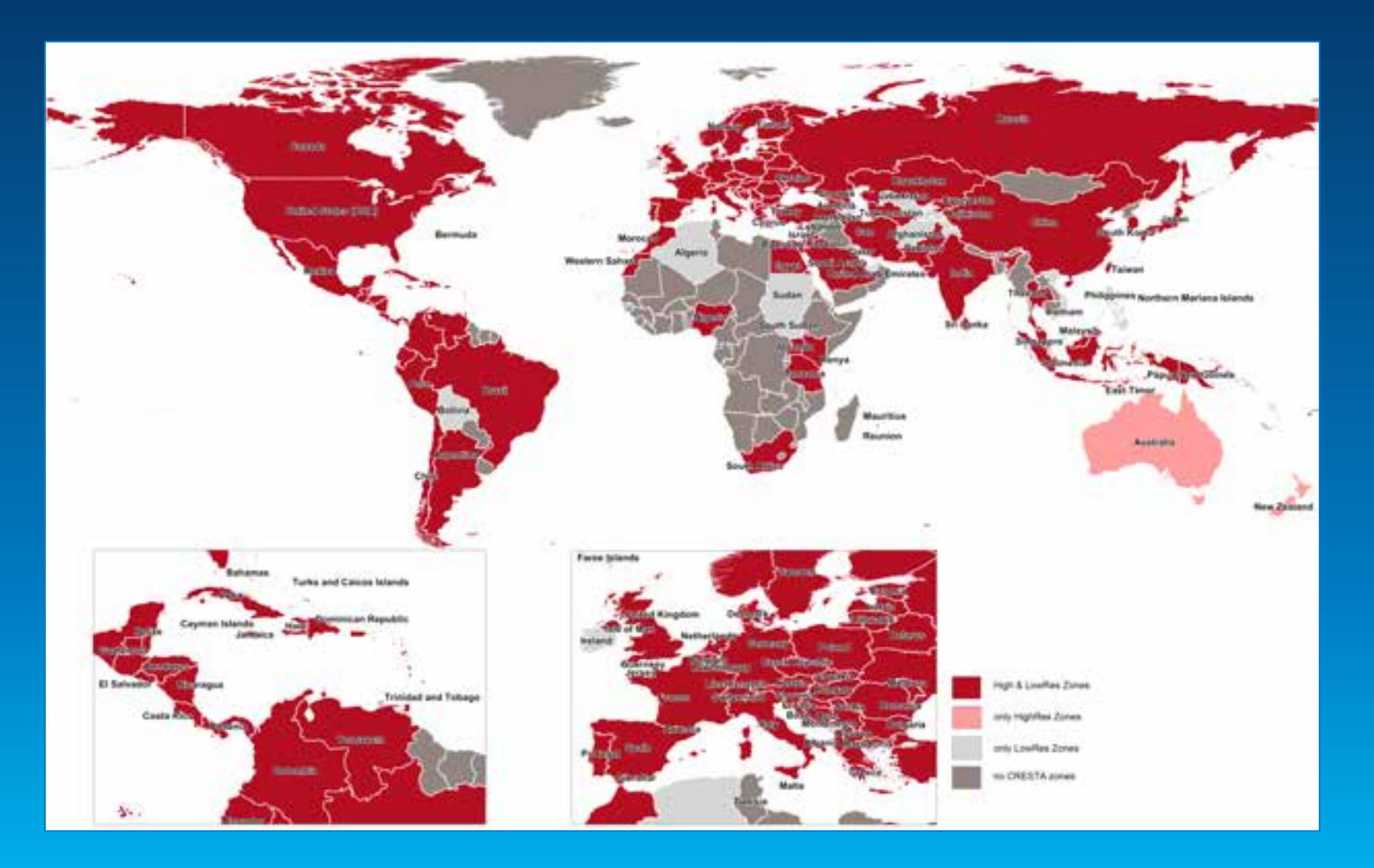

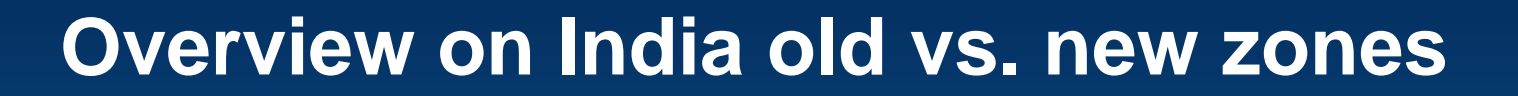

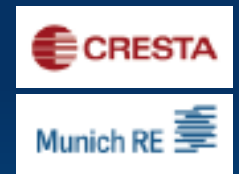

#### Old CRESTA zones India = new LowRes

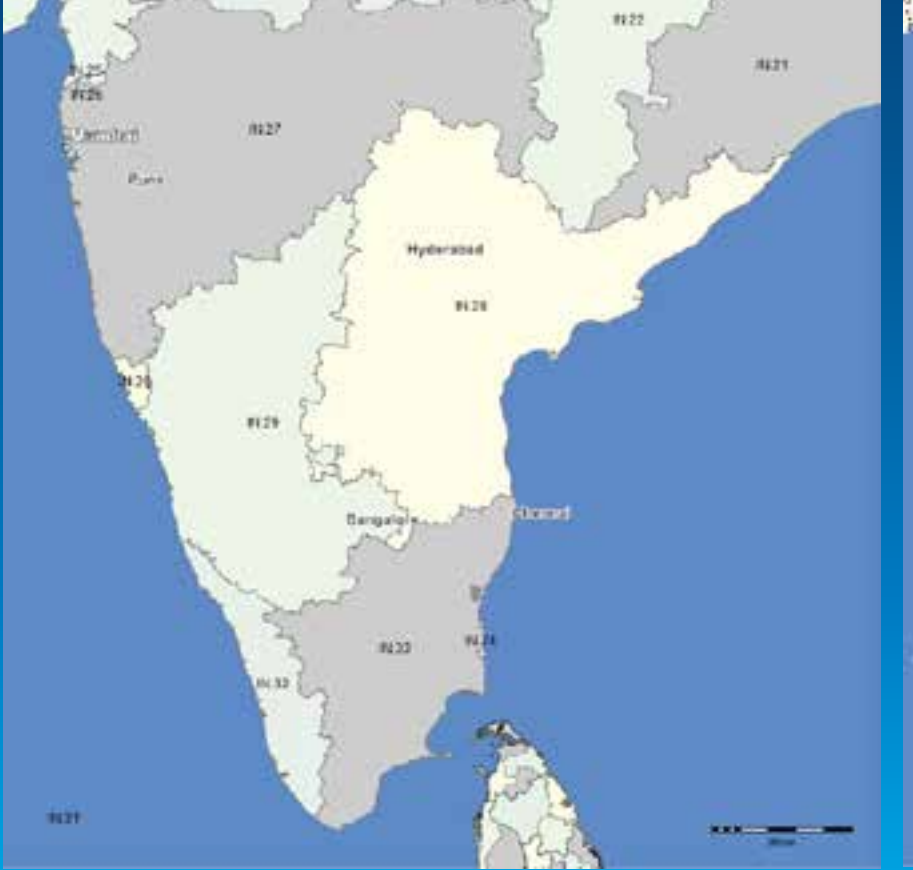

#### New HighRes zones India

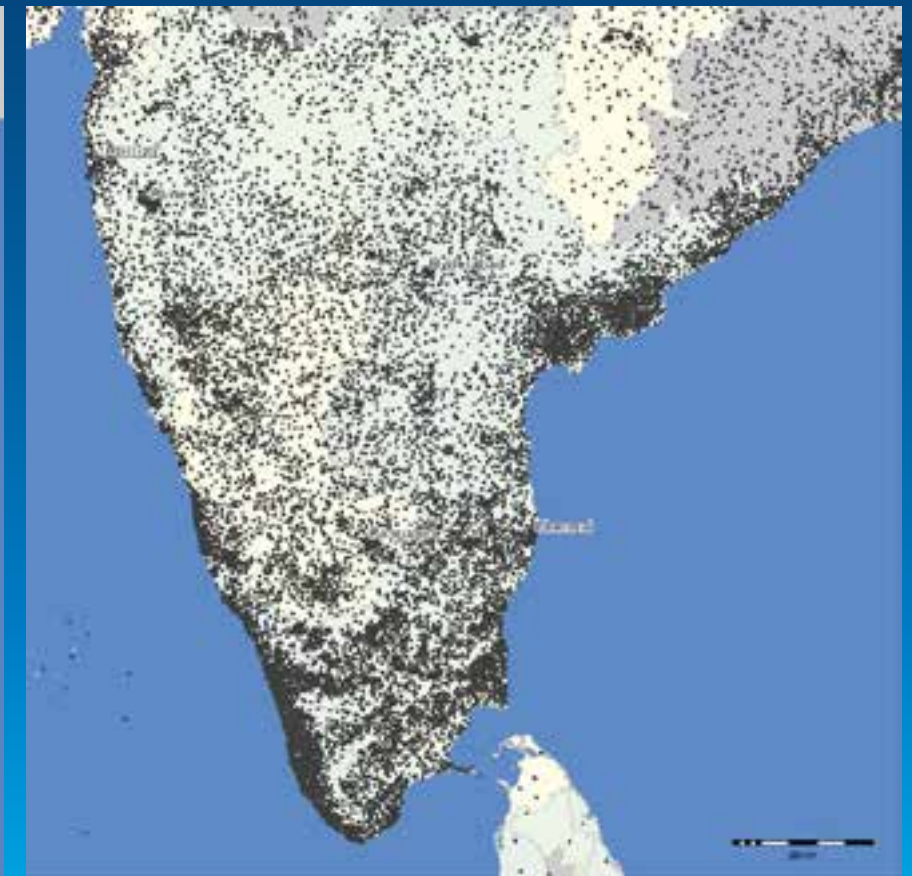

### **Overview on Cresta.org functions**

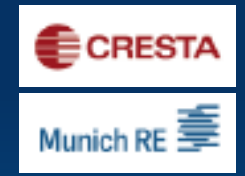

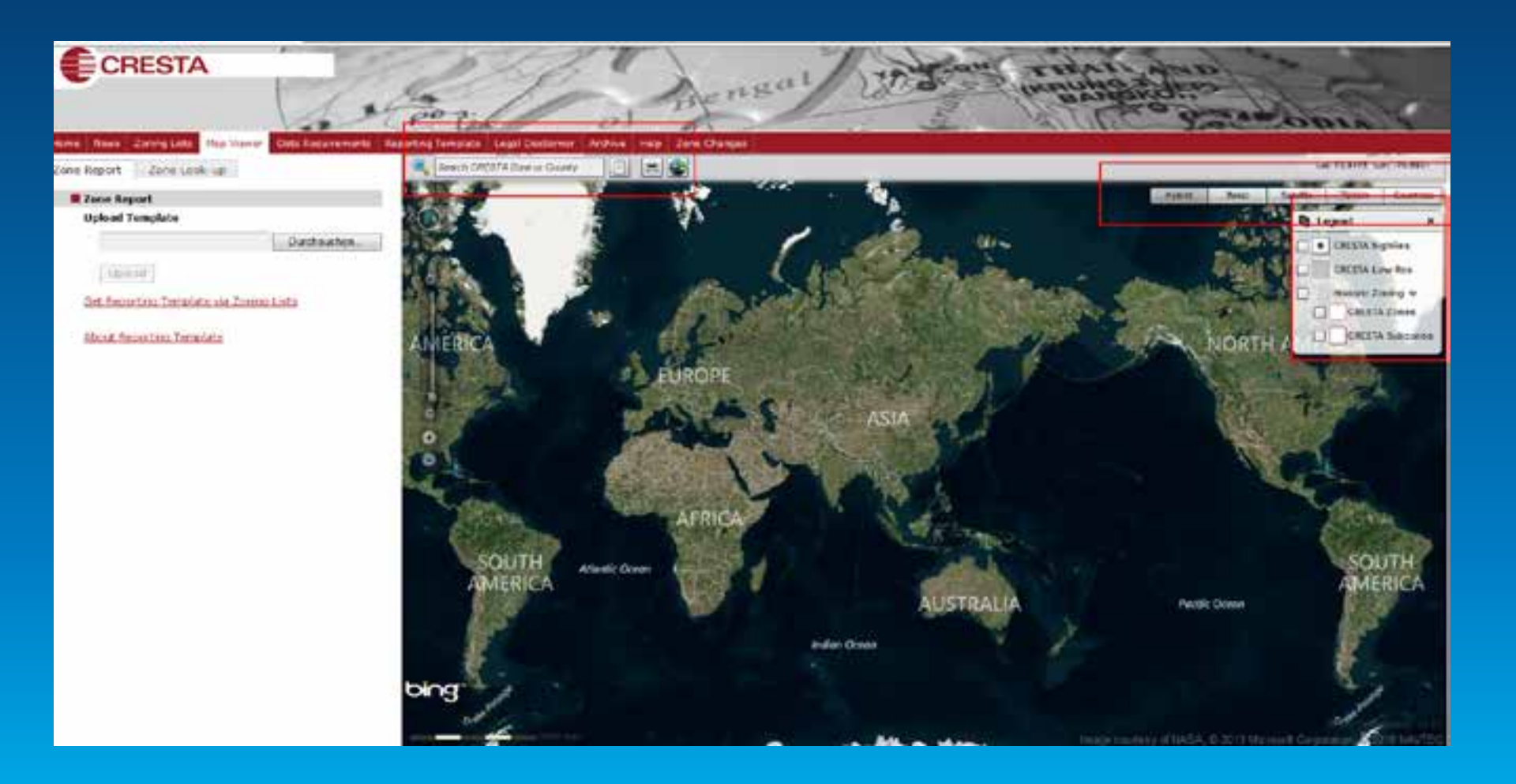

### **Sample Client Portfolio**

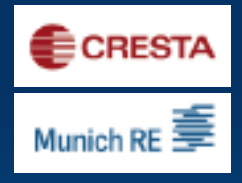

| User ID | Country  | Country<br>Code (SO3 | Currency | State Code | State Name | Postal<br>Code | Perils     | Peits<br>Excluded | Occupancy<br>Code | Occupancy Description | Construction<br>Code | Construction Description | Number of<br>Locations | Buildings<br>Value |
|---------|----------|----------------------|----------|------------|------------|----------------|------------|-------------------|-------------------|-----------------------|----------------------|--------------------------|------------------------|--------------------|
|         | 1 India  | IND                  | EUR      | DL         | DELHI      | 110001         | EQXX, TCXX | FLXX              | INDGEN999         | Industrial            | MASREI               | Maserry                  | 2                      | 150.000.000        |
|         | 2 India  | IND                  | EUR      | DL         | DELHI      | 110002         | EQXX, TCXX | FLXX              | COMGEN999         | Commercial            | MASCON               | Masoniy                  | 5                      | 133.000.000        |
| 8       | 3 India  | IND .                | EUR      | HR         | HARYANA    | 110003         | EQXX, TCXX | FLXX              | INDGEN999         | Industrial            | MASADO               | Masoncy                  | 2                      | 125 000 000        |
| 1.1     | 4 India  | IND                  | EUR      | HR         | HARYANA    | 110004         | EQXX, TCXX | FLXX              | INDGEN999         | Industrial            | CONUNS               | Concrete                 | 4                      | 158.000.000        |
| 1       | 5 India  | IND                  | EUR      | HR         | HARYANA    | 110005         | EQXX, TCXX | FLXX              | COMGEN999         | Commercial            | CONRPR               | Concrete                 | 1                      | 45.000.000         |
| 1       | 6 India  | ND                   | EUR      | HR         | HARYANA    | 110006         | EQXX, TCXX | FLXX              | INDGEN999         | Industrial            | MASREI               | Masency                  | 2                      | 58.000.000         |
|         | 7 India  | IND .                | EUR      | HR         | HARYANA    | 110007         | EQXX, TCXX | FLXX              | INDGEN999         | Industrial            | MASCON               | Masoncy                  | 1                      | 55.000 000         |
| 2       | 8 India  | IND                  | EUR      | HR         | HARYANA    | 110008         | EQXX, TCXX | FLXX              | INDGEN999         | Industrial            | MASADO               | Masenry                  | 2                      | 68.000.000         |
| 16      | 9 India  | IND .                | EUR      | HR         | HARYANA    | 110010         | EQXX, TCXX | FLXX              | INDGEN999         | Industrial            | CONUNS               | Concrete                 | 4                      | 128.000.000        |
| 1       | 0 India  | IND.                 | EUR      | HR         | HARYANA    | 110011         | EQXX, TCXX | FLXX,             | INDGEN999         | Industrial            | CONRPR               | Concrete                 | 2                      | 56.000.000         |
| 1       | 1 India  | IND                  | EUR      | HR         | HARYANA    | 110012         | EQXX, TCXX | FLXX              | COMGEN999         | Commercial            | CONROF               | Concrete                 | 2                      | 358.000.000        |
| 3       | 2 India  | IND                  | EUR      | HR         | HARYANA    | 110013         | EQXX, TCXX | FLXX              | COMGEN999         | Commercial            | CONRCS               | Concrete                 | 1                      | 25 000 000         |
| 3       | 3 India  | IND.                 | EUR      | HR         | HARYANA    | 110014         | EQXX, TCXX | FLXX              | INDGEN999         | Industrial            | CONRTU               | Concrete                 | 2                      | 24.000.000         |
| 3       | 4 India  | IND                  | EUR      | HR         | HARYANA    | 110015         | EQXX, TCXX | FLXX              | INDGEN999         | Industrial            | MASREI               | Masenry                  | 3                      | 58.000.000         |
| 1       | 5 india  | IND .                | EUR      | HR         | HARYANA    | 110016         | EQXX, TCXX | FLXX              | COMGEN999         | Commercial            | MASCON               | Masonry                  | 5                      | 69.000.000         |
| 3       | 6 India  | IND                  | EUR      | HR         | HARYANA    | 110017         | EQXX, TCXX | FLXX              | INDGEN999         | Industrial            | MASADO               | Masonry                  | 2                      | 157.000.000        |
| 3       | 7 India  | IND .                | EUR      | P8         | PUNJAB     | 110018         | EQXX, TCXX | FLXX              | INDGEN999         | Industrial            | CONUNS               | Concrete                 | 2                      | 147.000.000        |
| 1       | 8 India  | ND                   | EUR      | PB         | PUNJAB     | 110019         | EQXX, TCXX | FLXX              | COMGEN999         | Commercial            | CONRPR               | Concrete                 | 5                      | 369.000.000        |
| 3       | 9 India  | IND                  | EUR      | PB         | PUNJAB     | 110020         | EQXX, TCXX | FLXX              | INDGEN999         | Industrial            | CONRCE               | Concrete                 | 2                      | 85.000.000         |
| 2       | O India  | IND .                | EUR      | P8         | PUNJAB     | 110021         | EQXX, TCXX | FLXX              | COMSEN999         | Commercial            | CONRCS               | Concrete                 | 4                      | 150.000 000        |
| 2       | 1 India  | IND .                | EUR      | PB         | PUNJAB     | 110022         | EQXX, TCXX | FLXX              | INDGEN999         | Industrial            | MASREI               | Masency                  | 1                      | 133.000.000        |
| 2       | 2 India  | IND                  | EUR      | PB         | PUNJAB     | 110023         | EQXX, TCXX | FLXX              | INDGEN999         | Industrial            | MASCON               | Masonry                  | 4                      | 125.000.000        |
| 2       | 3 India  | ND                   | EUR      | PB         | PUNJAB     | 110024         | EQXX, TCXX | FLXX              | COMGEN999         | Commercial            | MASADO               | Masonry                  | 1                      | 158.000.000        |
| 2       | 4 India  | IND .                | EUR      | PB         | PUNJAB     | 110025         | EQXX, TCXX | FLXX              | INDGEN999         | Industrial            | CONUNS               | Concrete                 | 2                      | 45,000,000         |
| 2       | 5 India  | IND .                | EUR      | PB         | PUNJAB     | 110026         | EQXX, TCXX | FLXX              | INDGEN999         | Industrial            | CONRPR               | Concrete                 | 4                      | 58.000.000         |
| 2       | 6 India  | IND                  | EUR      | PB         | PUNJAB     | 110027         | EQXX, TCXX | FLXX              | COM3EN999         | Commercial            | CONRCF               | Concrete                 | 2                      | 55 000 000         |
| 2       | 7 India  | IND .                | EUR      | PB         | PUNJAB     | 110028         | EQXX, TCXX | FLXX              | INDGEN999         | Industrial            | CONRCS               | Concrete                 | 2                      | 68.000.000         |
| 2       | 8 India  | IND-                 | EUR      | PB         | PUNJAB     | 110029         | EQXX, TCXX | FLXX              | COMGEN999         | Commercial            | CONRTU               | Concrete                 | 1                      | 128.000.000        |
| 2       | 9 India  | IND                  | EUR      | CH         | CHANDIGA   | 110030         | EQXX, TCXX | FLXX              | COMGEN1003        | Commercial            | STLUNS               | Steel                    | 2                      | 56.000.000         |
| 3       | 0 India  | IND .                | EUR      | CH         | CHANDIGA   | 110031         | EQXX, TCXX | FLXX              | INDGEN999         | Industrial            | MASREI               | Maserry                  | 3                      | 358.000.000        |
| 3       | 1 India  | IND                  | EUR      | HP         | HIMACHAL   | 110032         | EQXX, TCXX | FLXX              | INDGEN999         | Industrial            | MASCON               | Masorry                  | 5                      | 25 000 000         |
| 3       | 2 India  | IND .                | EUR      | HP         | HIMACHAL   | 110033         | EQXX, TCXX | FLXX              | COMGEN999         | Commercial            | MASADO               | Masonry                  | 2                      | 24,000.000         |
| 3       | 3 India  | IND                  | EUR      | HP         | HMACHAL    | 110034         | EQXX, TCXX | FLXX              | INDGEN999         | Industrial            | CONUNS               | Concrete                 | 2                      | -58,000,000        |
| 3       | 4 India  | IND-                 | EUR      | HP         | HMACHAL    | 110035         | EQXX, TCXX | FLXX              | INDGEN999         | Industrial            | CONRPR               | Concrete                 | 5                      | 69,000,000         |
| 3       | 15 India | ND                   | EUR      | HP         | HMACHAL    | 110036         | EQXX, TCXX | FLXX              | COMGEN1004        | Commercial            | CONRCF               | Concrete                 | 2                      | 157.000.000        |
| 3       | 6 India  | IND .                | EUR      | HP         | HMACHAL    | 110037         | EQXX, TCXX | FL.               | INDLIT1004        | lidustrial            | CONRCS               | Concrete                 | 4                      | 147.000.000        |
| 3       | 7 India  | IND                  | FUR      | HP         | HMACHA     | 110038         | EQXX TCXX  | FL                | INDGEN999         | Industrial            | CONTING              | Concrete                 | 1                      | 369 000 000        |

### 1st Step – Get Zone Lookup-Template

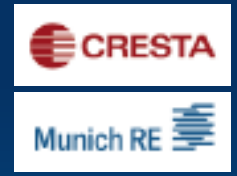

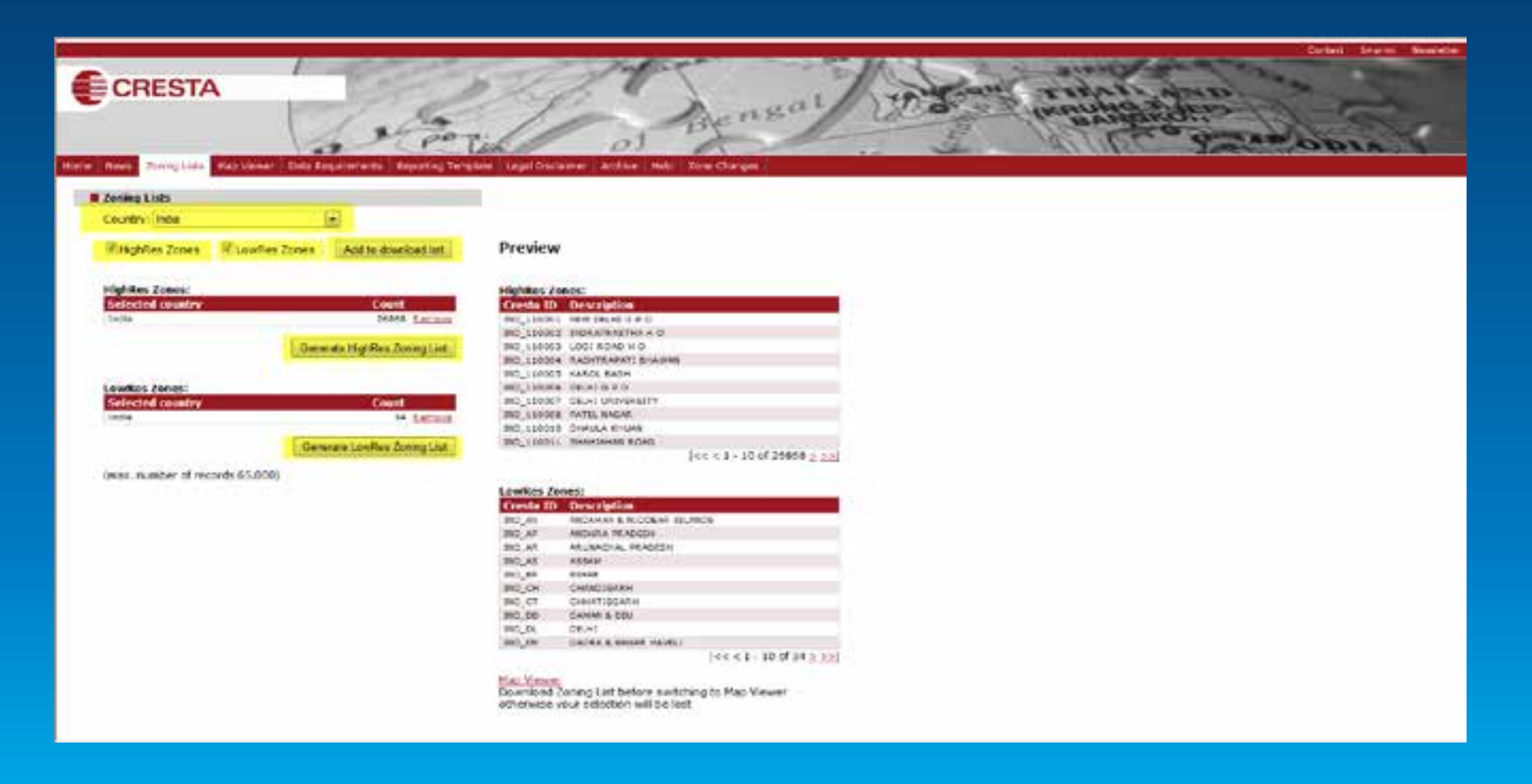

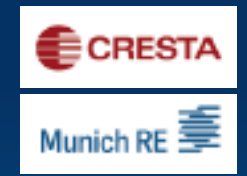

### 2nd Step – Prefill Template with TSI

| Constant of the |         | فالتنا فالمساحدة |             |                      |                             |         | - 2   |       | -       | 2-2    |        |        | 91        | Hazpid | Hazard | 24X     |             |              |              | 1         | -           |
|-----------------|---------|------------------|-------------|----------------------|-----------------------------|---------|-------|-------|---------|--------|--------|--------|-----------|--------|--------|---------|-------------|--------------|--------------|-----------|-------------|
|                 | Country | Country Clam     |             |                      | Geocode Resolution          | CRESTA: | State | State | Country | Courty | Postal |        | Petis     | -Zone  | Zone   | Company | Occupancy   | Construction | Construction | Number of | Buildings   |
| - Desirity      | Code    | Geder (503 Here) | CRESTA ID   | CRESTA Description   | Concernance and Concernance | Vesion  | Harts | Citta | Harw    | Ceche  | Code   | Peoils | Fathelief | Scheme | Cuda   | Cade    | Description | Cada         | Description  | Locations | Value       |
| inda            |         | NO               | IND_110001  | NEW DELHIGPO         | CRESTA HOTHING              | 2012    |       |       |         |        |        |        |           |        |        |         |             |              |              |           | 150,000,000 |
| inda            |         | NO               | INC_110002  | INDRAPRASTHANO       | CHESTAHOTHOD                | 2012    |       |       |         |        |        |        |           |        |        |         |             |              |              |           | 130,000,000 |
| inda            | -       | ND               | IND_110003  | LOCIRCAD H O         | CRESTANSFED                 | 2012    | -     |       |         |        |        |        |           |        |        |         |             |              |              |           | 125.000.000 |
| india .         | -       | ND               | IND_110004  | RASHTRAPATIBHAMA     | CRESTAHIORES                | 2012    | -     |       |         |        |        |        |           |        |        |         |             |              |              |           | 158 000 000 |
| nda             |         | ND               | IND_110005  | KAROL BAGH           | CRESTA High Rev             | 2012    |       |       |         |        |        |        |           |        |        |         |             |              |              |           | 45.000.000  |
| india           |         | ND               | IND_110006  | DELHIGPO             | CRESTA High Res             | 2012    |       |       |         |        |        |        |           |        |        |         |             |              |              |           | 58.000.000  |
| india           |         | ND               | IND_110007  | DELHI UNIVERSITY     | CRESTA High Res             | 2012    |       |       |         |        |        |        |           |        |        |         |             |              |              |           | 55.000.000  |
| inda            |         | NO               | IND_110008  | PATEL NACIAR         | <b>CRESTAHighRes</b>        | 2012    |       |       |         |        |        |        |           |        |        |         |             |              |              |           | 68 000 000  |
| India           |         | ND               | IND_110010  | DHAULA KHUNN         | CRESTA Hot Res              | 2012    |       |       |         |        |        |        |           |        |        |         |             |              |              |           | 128.000.000 |
| inda            |         | ND               | IND_110011  | SHAHJAHAN ROAD       | CRESTA HgtRes               | 2012    |       |       |         |        |        |        |           |        |        |         |             |              |              |           | 56.000.000  |
| inda            | -       | ND               | IND_110012  | INDERPURE            | CRESTANDER                  | 2012    |       |       |         |        |        |        |           |        |        |         |             |              |              |           | 368.000.000 |
| inda            | 1       | ND               | IND_110013  | HAZRAT MZAMUDDIN     | <b>CRESTAH</b> thes         | 2012    |       |       |         |        |        |        |           |        |        |         |             |              |              |           | 25.000.000  |
| inda .          |         | ND               | IND_110014  | HARI NAGAR ASHRAM    | CRESTA Hot Res              | 2012    |       |       |         |        |        |        |           |        |        |         |             |              |              |           | 24.000.000  |
| กตัล            |         | ND               | IND_110015  | KIRTI NAGAR          | <b>CRESTAH</b> In Rev       | 2012    |       |       |         |        |        |        |           |        |        |         |             |              |              |           | 58.000.000  |
| india           |         | ND               | IND_110016  | HANTS KHAR           | CRESTA HighRes              | 2012    |       |       |         |        |        |        |           |        |        |         |             |              |              |           | 69.000.000  |
| India           |         | ND               | IND_110017  | MALVIYA NAGAR        | <b>CRESTA HighRes</b>       | 2012    |       |       |         |        |        |        |           |        |        |         |             |              |              |           | 157.000.000 |
| India           |         | NO               | IND_110018  | TLAKNAGAR            | <b>CRESTAHighRes</b>        | 2012    |       |       |         |        |        |        |           |        |        |         |             |              |              |           | 147.000.000 |
| inda            |         | ND               | IND_110019  | KALKAJI              | CRESTA Highes               | 2012    |       |       |         |        |        |        |           |        |        |         |             |              |              |           | 369.000.000 |
| inda            |         | ND               | IND_110020  | CIGHLA INDUSTRIAL ES | CRESTA HonRec               | 2012    |       |       |         |        |        |        |           |        |        |         |             |              |              |           | \$5,000,000 |
| india           |         | ND               | IND_110021  | CHANKYAPUR           | <b>CRESTA Horites</b>       | 2012    |       |       |         |        |        |        |           |        |        |         |             |              |              |           | 150.000.000 |
| inda            |         | ND               | IND_110022  | R K PURAU SECTOR I   | <b>CRESTAH</b> #Res         | 2012    |       |       |         |        |        |        |           |        |        |         |             |              |              |           | 133 000 000 |
| ksdia           |         | ND .             | IND_\$10023 | SARCUN NAGAR H O     | CRESTA High Res             | 2012    |       |       |         |        |        |        |           |        |        |         |             |              |              |           | 125.000.000 |
| 1154            |         | ND               | IND_110024  | LAJPAT NAGAR         | CRESTA High Res             | 2012    |       |       |         |        |        |        |           |        |        |         |             |              |              |           | 158.000.000 |
| kidia.          |         | ND               | IND_110025  | JAMA NAGAR           | CRESTAHIONROS               | 2012    |       |       |         |        |        |        |           |        |        |         |             |              |              |           | 45.000.000  |
| india           |         | ND               | IND_110026  | PUNJABIBAGH          | <b>CRESTAHighRes</b>        | 2012    |       |       |         |        |        |        |           |        |        |         |             |              |              |           | 58.000.000  |
| India           |         | ND               | IND_110027  | PUPPATAT             | CRESTAHighRes               | 2012    |       |       |         |        |        |        |           |        |        |         |             |              |              |           | 55,000,000  |
| india           |         | ND               | IND_110028  | MARANA               | CRESTA Hgt Res              | 3012    |       |       |         |        |        |        |           |        |        |         |             |              |              |           | 68.000.000  |
| india           |         | FID              | IND_110029  | MARQUINAGAR          | CRESTA Hgt/Rec              | 2012    |       |       |         |        |        |        |           |        |        |         |             |              |              |           | 128.000.000 |
| india           |         | ND               | IND_110030  | MDHAUU               | <b>CRESTAH</b> #Hes         | 2012    |       |       |         |        |        |        |           |        |        |         |             |              |              |           | 58.000.000  |
| India           |         | ND               | IND_110031  | SAHSTRINADAR         | <b>CRESTAHetRes</b>         | 2012    |       |       |         |        |        |        |           |        |        |         |             |              |              |           | 358 000 000 |
| India.          |         | ND               | IND_110032  | SHAHDARAMANDI        | CRESTA Hot Res              | 2012    |       |       |         |        |        |        |           |        |        |         |             |              |              |           | 25.000.000  |
| India           |         | ND               | IND_110033  | JARODA MAJRA         | CRESTA Hgt Res              | 2012    |       |       |         |        |        |        |           |        |        |         |             |              |              |           | 24.000.000  |
| india .         |         | ND               | IND_110034  | PITAMPURA            | <b>CRESTA HighRes</b>       | 2012    |       |       |         |        |        |        |           |        |        |         |             |              |              |           | 68,000,000  |
| India           |         | NO               | IND_110035  | INDERLOK             | <b>CRESTA HighRes</b>       | 2012    |       |       |         |        |        |        |           |        |        |         |             |              |              |           | 65.000.000  |
| inda            |         | ND               | IND_110038  | AJPUR                | <b>CRESTAH</b> shRes        | 2012    |       |       |         |        |        |        |           |        |        |         |             |              |              |           | 157 000 000 |
| india           |         | ND               | IND_110037  | OURGAON ROAD         | <b>CRESTAHIJARIS</b>        | 2012    |       |       |         |        |        |        |           |        |        |         |             |              |              |           | 147,000.008 |
| india           |         | NO               | IND_110038  | A F RAJOKARI         | <b>CRESTA HotRes</b>        | 2012    |       |       | _       |        |        |        |           |        |        |         |             |              |              | 1.1.2     | 369 000 000 |

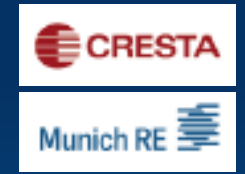

# **3rd Step – Upload your data on the CRESTA homepage**

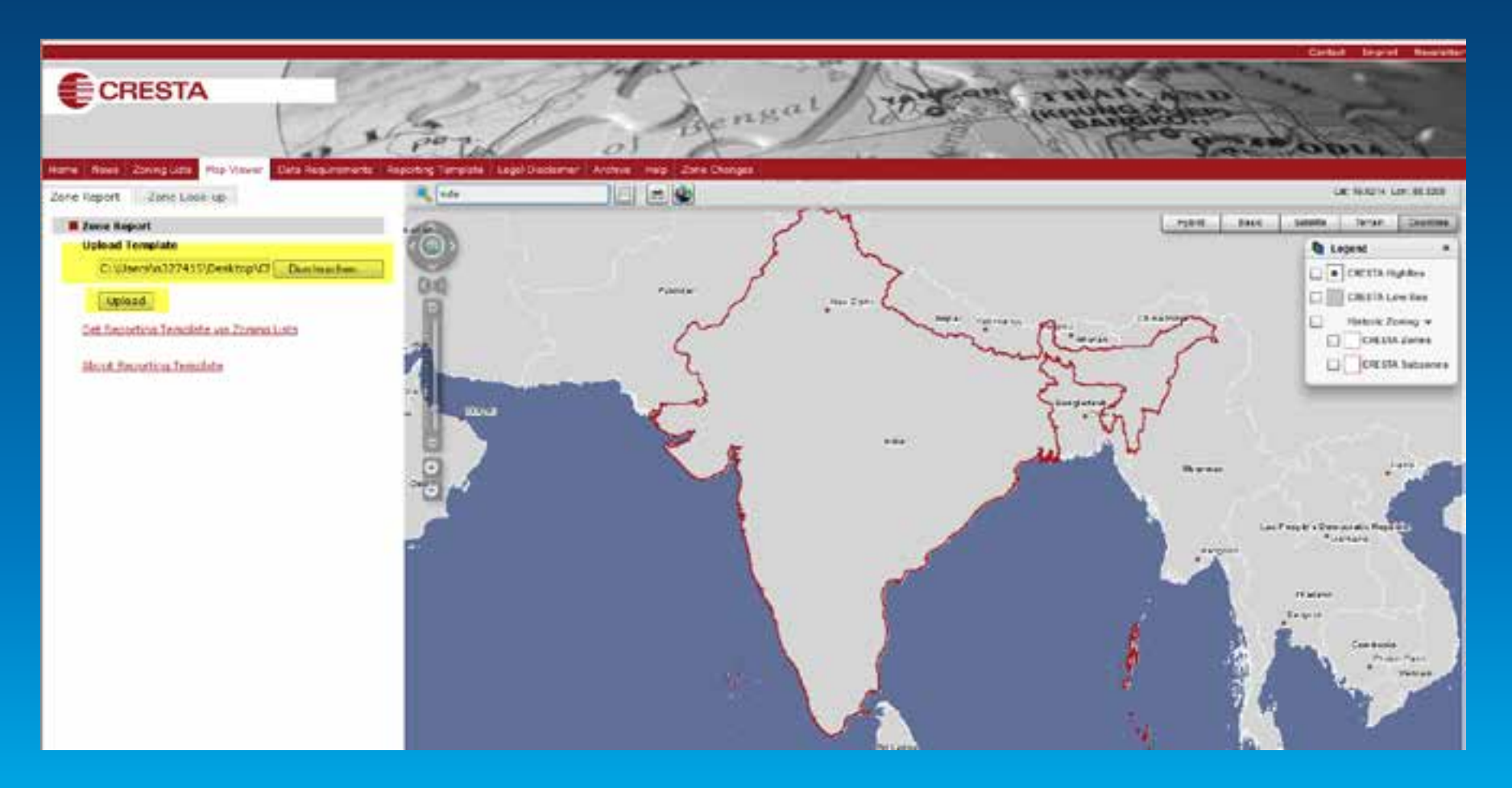

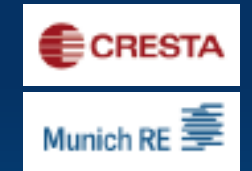

### 4<sup>th</sup> step option A: LowRes: visualize TSI

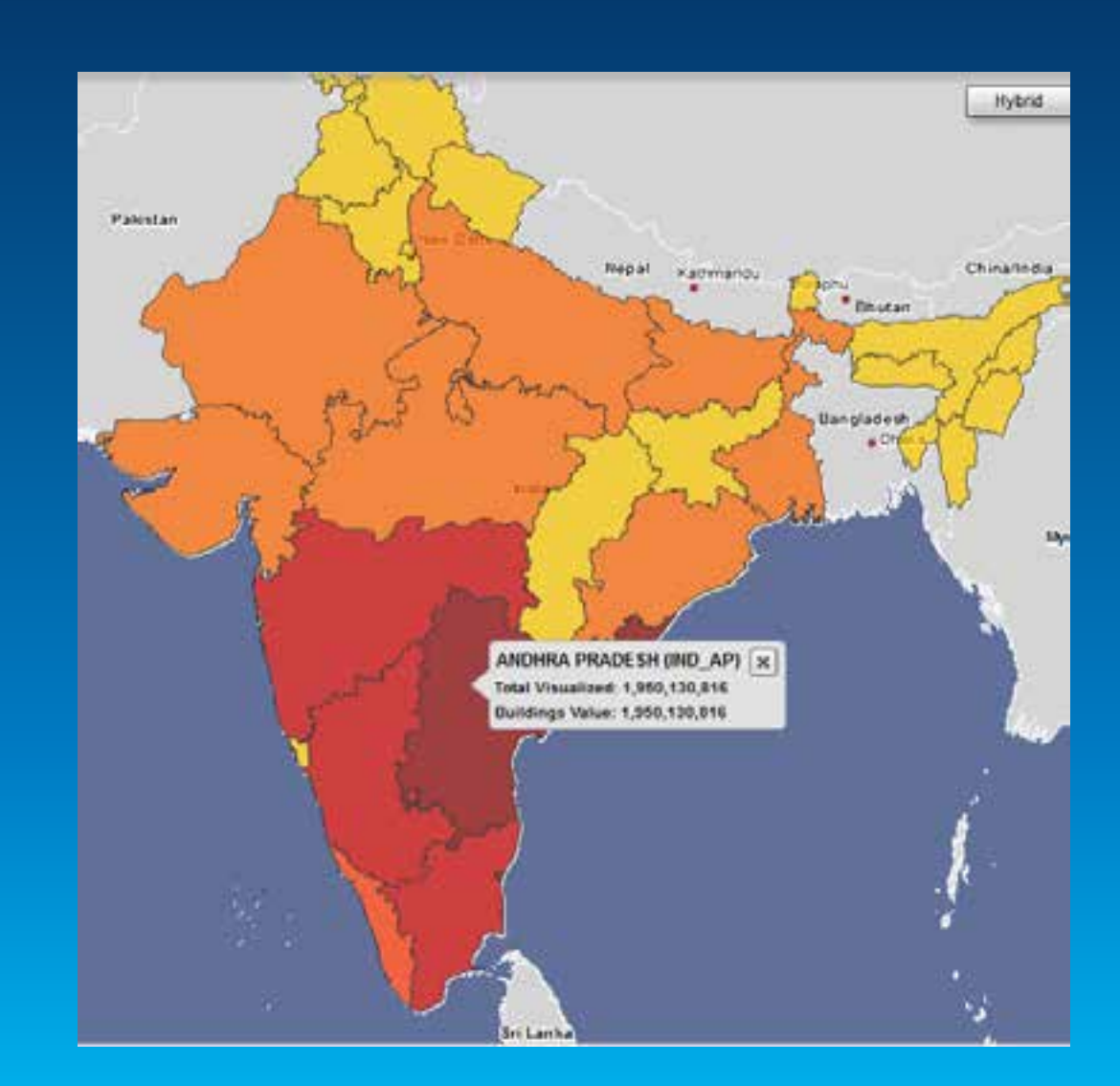

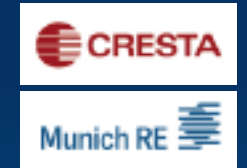

### 4<sup>th</sup> step option B: HighRes: visualize TSI

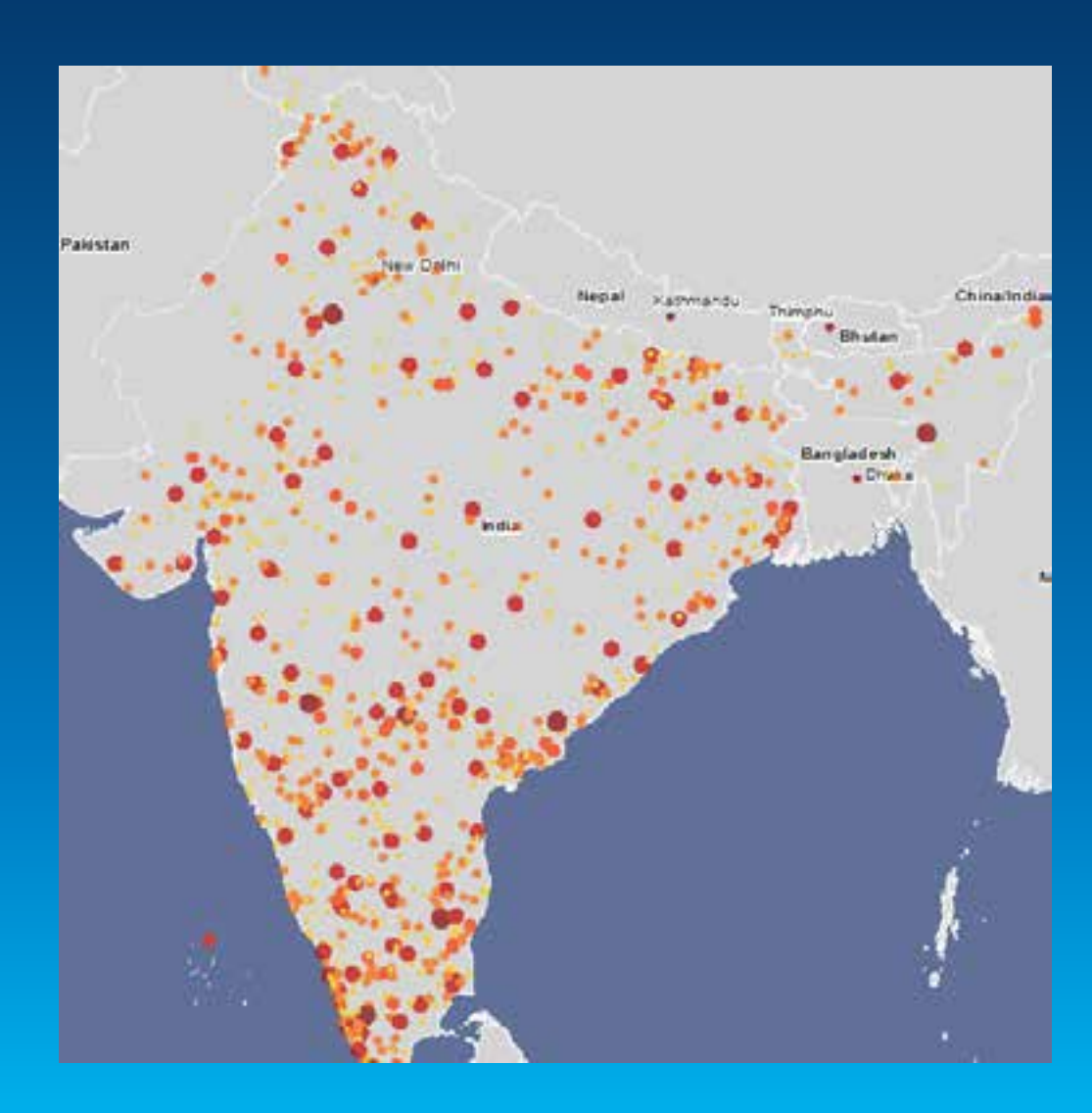

### **CRESTA** Report

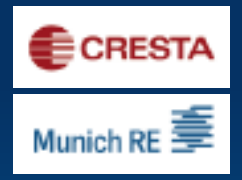

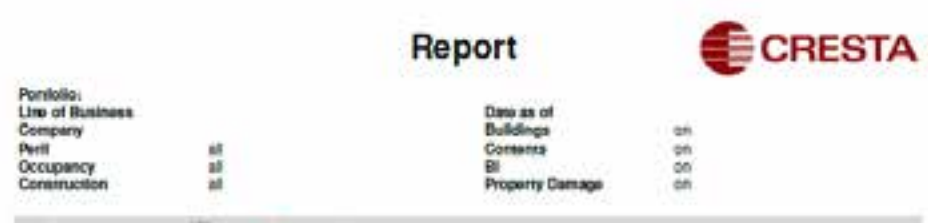

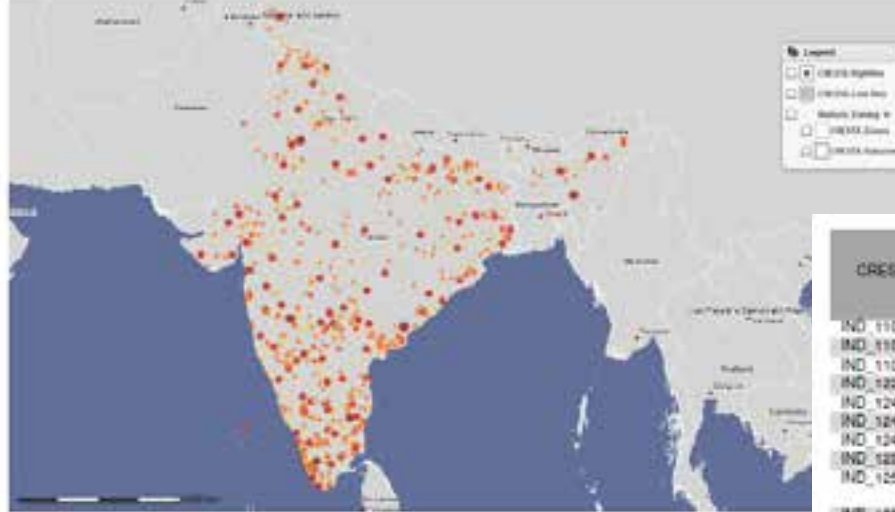

© CILESTA, © GIK GeoMarkeling

Filoname:

CRESTA\_Zone\_Look-up\_HR\_20130610\_extract\_1000(1).xis

| Date:              | 2013/06/10      | Legend                  |
|--------------------|-----------------|-------------------------|
| Total Zone Values: | 125,316,000,000 |                         |
| Sum unallocated:   | 0               | Uploaded HighRes Values |

24,000,000 - 116,600,000
116,600,000 - 209,200,000
209,200,000 - 301,800,000
301,800,000 - 394,400,000
394,400,000 - 487,000,000

| CRESIA.U    | Lescreteon             | Visualizad  | Vitter      | Value | Value | Damage |
|-------------|------------------------|-------------|-------------|-------|-------|--------|
| IND 110006  | DELHIGPO               | 150.000.000 | 150,000,000 | 0.    | 0     |        |
| IND_110070  | WASANT KUNJ            | 133,000,000 | 133,000,000 | 0     | 0     |        |
| IND 110075  | DWARKA                 | 125.000.000 | 125,000,000 | Ó.    | 0     | 0      |
| IND_122105  | TAURA                  | 158,000,000 | 158,000,000 | 0     | 0     | 0      |
| IND 124140  | SILANA                 | 45.000.000  | 45.000.000  | 0     | 0     | 0      |
| ND 124416   | BALIANA                | 58.000.000  | 56,000,000  | 0     | 0     |        |
| IND 124509  | TANCAHERI              | 55.000.000  | 55,000,000  | 0     | 0     | 0      |
| IND 122060  | SINANDERPUR            | 88,000,000  | 68,000,000  | 0     | 0     |        |
| IND_125104  | MANDI CAS-<br>WALI     | 128.000.000 | 128,000,000 | à     | 0     | 0      |
| IND 125201  | KALANNIALI             | 56.000,000  | 56,000,000  | 0     | ¢.    | 0      |
| IND_126011  | BARINALA               | 358,000,000 | 368,000,000 | ٥     | ņ     | 0      |
| IND 126126  | BALERICHA              | 25,000,000  | 25,000,000  | Ø./   | \$    | 0      |
| IND 126146  | BHAMBEYA               | 24,000,000  | 24,000,000  | 0     | 0     | 0      |
| IND_131500  | RATHDANA               | 58,000,000  | 58,000,000  | 0     | 5     |        |
| IND 532047  | JANOU                  | 69,000,000  | 69,000,000  | Q.    | 0     | 0      |
| IND_132048  | PASNAWA                | 157,000,000 | 157,000,000 | 0     | Ú     |        |
| IND_135704  | DADUPUR                | 147.000.000 | 147,000.000 | 0     | 0     | 0      |
| IND_143002  | AMRITSAR               | 369,000,000 | 369,000,000 | 0     | 0     | 0      |
| IND_143113  | FATEHPUR RA.<br>JPUTAN | 85,000,000  | 85,000,000  | 0     | 0     | 0      |
| IND_\$43304 | KACHA PADCA            | 150,000,000 | 150,000,000 | Ó     | Ú.    | 0      |
| IND 143505  | BATALA H O             | 133,000,000 | 133,000,000 | 0     | 0     |        |
| IND_143526  | DORANGLA               | 125.000,000 | 125,000,000 | 0     | 0     | 1.0    |
| IND 143532  | BEHRAMPUR              | 158.000.000 | 158,000,000 | Û     | 0     | 0      |
| IND 144010  | DHANOWALI              | 45,000,000  | 45,000,000  | 0     | 0     | 0      |
| IND_144531  | MORANWALI              | 58.000,000  | 58,000,000  | 0     | Q     | 0      |
| IND 348006  | BADRUKHAN              | 55,000,000  | 55,000,000  | 0     | p     | .0     |

### 1<sup>st</sup> step: Start with coordinates

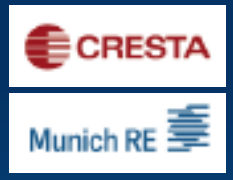

| user_id | longitude | latitude  | TSI         |
|---------|-----------|-----------|-------------|
| 6       | 77,225001 | 28,657638 | 150.000.000 |
| 67      | 77,143614 | 28,503987 | 133.000.000 |
| 72      | 77,033144 | 28,600345 | 125.000.000 |
| 108     | 76,912869 | 28,253598 | 158.000.000 |
| 209     | 76,693569 | 28,522213 | 45.000.000  |
| 253     | 76,673687 | 28,884691 | 58.000.000  |
| 276     | 76,887161 | 28,649951 | 55.000.000  |
| 345     | 76,006403 | 29,024543 | 68.000.000  |
| 376     | 74,788187 | 29,926707 | 128.000.000 |
| 382     | 74,866196 | 29,835889 | 56.000.000  |
| 391     | 75,935515 | 29,324462 | 358.000.000 |
| 421     | 76,112282 | 29,678164 | 25.000.000  |
| 437     | 76,287803 | 29,684715 | 24.000.000  |
| 456     | 77,062653 | 28,98225  | 58.000.000  |
| 504     | 76,423133 | 29,593569 | 69.000.000  |
| 505     | 76,431032 | 29,720641 | 157.000.000 |
| 608     | 77,436816 | 30,185494 | 147.000.000 |
| 758     | 74,918532 | 31,638816 | 369.000.000 |
| 776     | 75,065612 | 31,641535 | 85.000.000  |
| 790     | 74,758457 | 31,327214 | 150.000.000 |
| 813     | 75,19256  | 31,830677 | 133.000.000 |
| 831     | 75,301438 | 32,070378 | 125.000.000 |
| 837     | 75,369517 | 32,120088 | 158.000.000 |
| 860     | 75,651408 | 31,313166 | 45.000.000  |
| 952     | 76,062829 | 31,238607 | 58.000.000  |
| 1026    | 75,747227 | 30,283637 | 55.000.000  |
| 1037    | 75,824277 | 30,177607 | 68.000.000  |
| 1083    | 75,197559 | 30,259568 | 128.000.000 |
| 1134    | 74,637853 | 29,986019 | 56.000.000  |
| 1153    | 76,814309 | 30,702246 | 358.000.000 |
| 1160    | 76,766849 | 30,76021  | 25.000.000  |
| 1180    | 77,162802 | 31,038333 | 24.000.000  |
| 1200    | 77,655544 | 31,218095 | 58.000.000  |

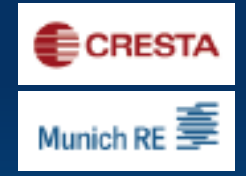

## 2<sup>nd</sup> Step: Upload coordinates to obtain relevant CRESTA-Zones in desired format

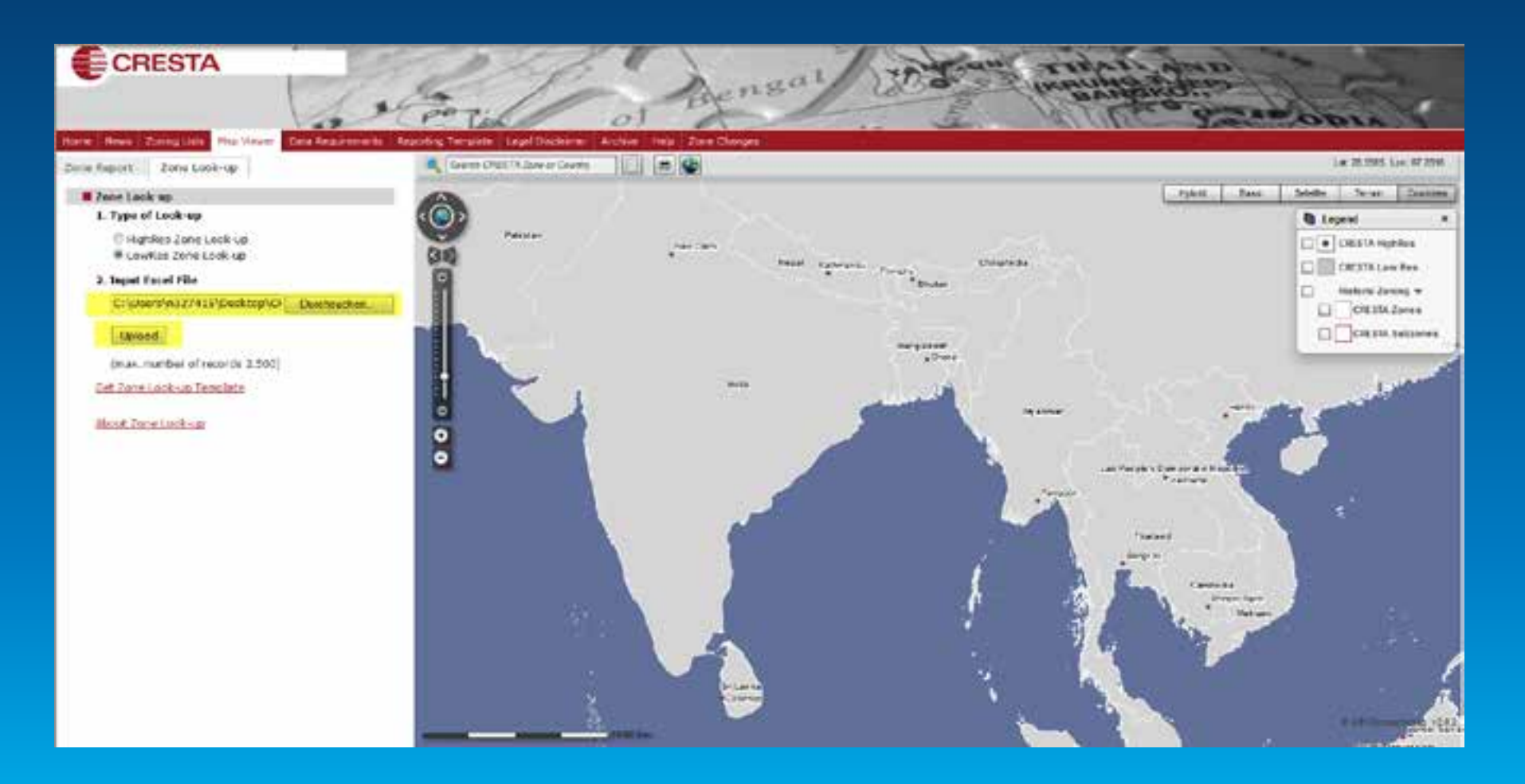

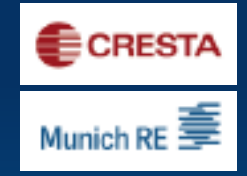

## 3<sup>rd</sup> step: Get locations visualised on the map and download the result sheet

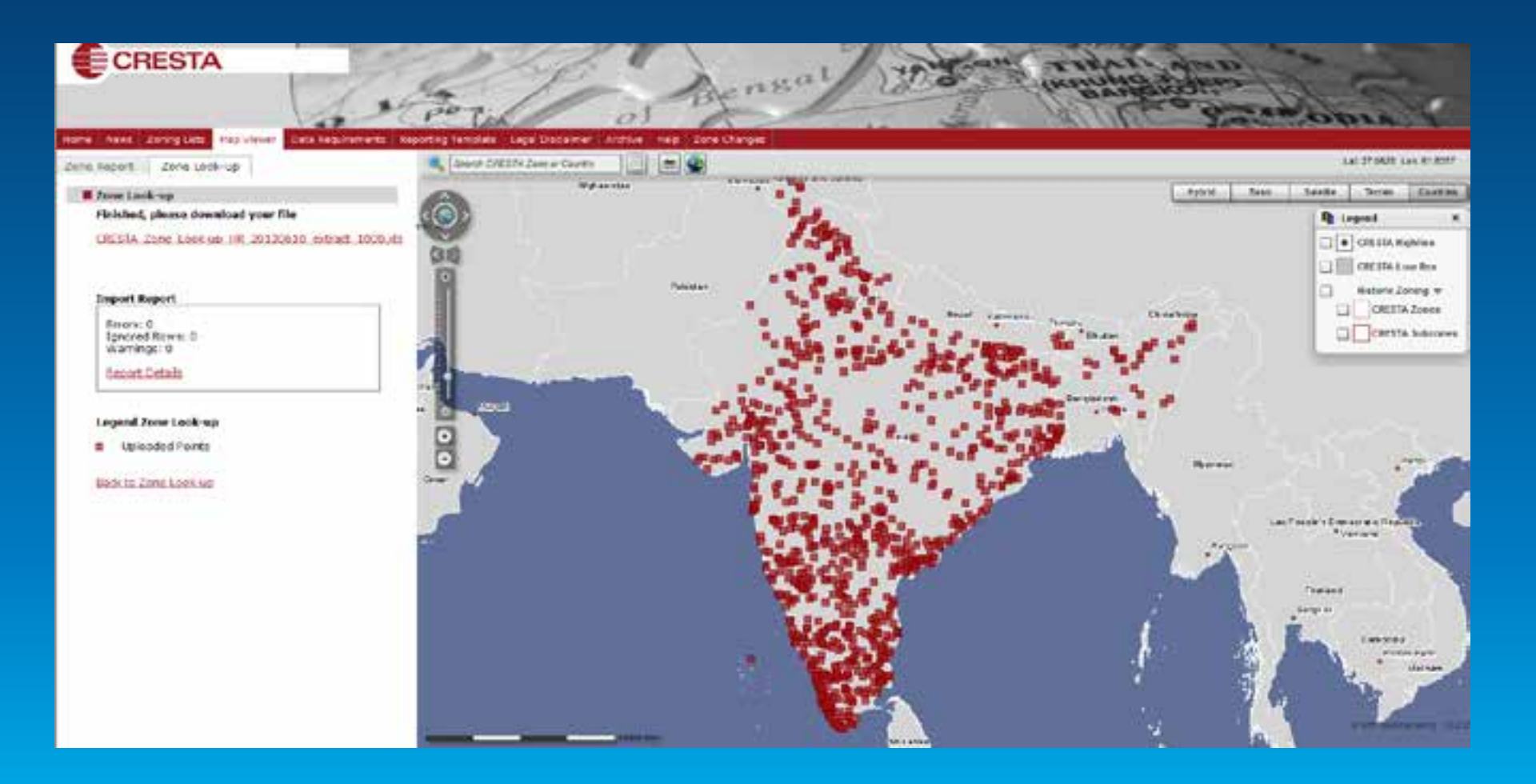

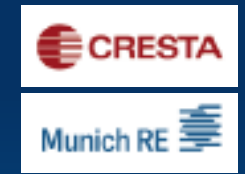

### 4<sup>th</sup> step: attach TSI to risk Locations

|         |          |                 |        | Cou .         | Carr  | _       | _           |                      |         |      |      |        |        | 1.1   |        |          | Hanoit | Harant | -         | -           | -            | Collar   | 1           |
|---------|----------|-----------------|--------|---------------|-------|---------|-------------|----------------------|---------|------|------|--------|--------|-------|--------|----------|--------|--------|-----------|-------------|--------------|----------|-------------|
|         |          |                 |        | nery Country  | enc   |         | CRESTA      | Gescode Resolution   | CRESTA  | 824  | 821  | County | County | Posta |        | Punit    | Zona   | 2010   | Decugancy | Decupancy   | Construction | net era  | Buildings   |
| asr (D) | 30UTITAL | LONGITUDE       | laxtry | Cod Code (SD) | Y CR  | ISTA ID | Description | Level                | Version | Name | Code | Name   | Cede   | Code  | Ferils | Excluded | Schemp | Code   | Cade      | Description | Code         | ruo Lece | Value       |
| 5199    | 22,32649 | 79,39097712 m   | 0.50   | ND            | N0,   | 480682  | BANDOU      | <b>DRESTAHighRes</b> | 2012    |      |      |        |        |       |        |          |        |        |           |             |              |          | 150.000.000 |
| 5199    | 27,17906 | 78.007789 W     | ncia   | ND            | ND,   | 282001  | ASRAHO      | CRESTA High Res      | 2012    |      |      |        |        |       |        |          |        |        |           |             |              |          | 133.000.000 |
| 5200    | 19,06523 | 72.830329 W     | ndia   | PID           | NO.   | 400050  | BANCIFIA BA | CRESTA High Fles     | 2012    |      |      |        |        |       |        |          |        |        |           |             |              |          | 125.000.000 |
| 5201    | 30,17026 | 25.03991746 in  | ndie   | NO .          | NO.   | 151109  | RHICHDIGH   | CHESTA High Hes      | 2012    |      |      |        |        |       |        |          |        |        |           |             |              |          | 158.000.000 |
| 5202    | 18,98086 | 72.827738 W     | ncia   | PIQ.          | 10    | 400034  | TARDEO ROA  | CRESTA HonRes        | 2012    |      |      |        |        |       | -      |          |        |        |           |             |              |          | 45,000,000  |
| 5203    | 22,32649 | 79,30097712.9   | ncha   | NO.           | - MQ, | 400,82  | BANDOU      | CH0_STA High Hes     | 2012    |      |      |        |        |       | -      |          |        |        |           |             |              |          | 58,000,000  |
| 5204    | 15,36326 | 74,05421317 8   | ncsa   | IND:          | ND,   | 403402  | VELHAGAO    | CRESTANGINES         | 2012    |      |      |        |        |       |        |          |        |        |           |             |              |          | 55.000,000  |
| 6205    | 15,36326 | 74,05421317 m   | ndia   | ND            | ND.   | 403402  | VELHNGNO    | CRESTA High Hes      | 2012    |      |      |        |        |       |        |          |        |        |           |             |              |          | 68.000.000  |
| 5200    | 15,36328 | 74,05421317 #   | ncia   | PID           | ND.   | 403402  | VEDHAGAO    | CRESTANGERES         | 2012    |      |      |        |        |       |        |          |        |        |           |             |              |          | 128.000.000 |
| 5207    | 22,57938 | (8,354524 h     | ndia   | PID           | ND.   | 700007  | BARMARAR    | CRESTA High Rei      | 2012    |      |      |        |        |       |        |          |        |        |           |             |              |          | 58,000,000  |
| 5200    | 10,08086 | 72,827738 ¥     | ncia   | IND .         | ND,   | 400034  | TARDED NO   | CH0.STAHighHel       | 2012    |      |      |        |        |       | _      |          |        |        |           |             |              | _        | 353,000,000 |
| 5209    | 22,32049 | 79,39097712 #   | ncha   | MD.           | ND.   | 480682  | BANDOL      | CRESTA High Res      | 2012    |      |      |        |        |       |        |          |        |        |           |             |              |          | 25.000.000  |
| 6210    | 28,66322 | 77 218319 m     | ndia . | IND .         | ND.   | 110006  | DELHIGPO    | CRESTA High Red      | 2012    |      |      |        |        |       |        |          |        |        |           |             |              |          | 24.000.000  |
| 5813    | 10,84    | 78,80120344 m   | ndia . | PID .         | ND.   | 020015  | TRECKY      | CRESTA HighRes       | 2012    |      |      |        |        |       |        |          |        |        |           |             |              |          | 58 000 000  |
| 5212    | 22,32649 | 79,39097712 h   | nclua  | PID .         | 840   | 400082  | BANDOL      | CRESTA Hgt Res       | 2012    |      |      |        |        |       |        |          |        |        |           |             |              |          | 69.000.000  |
| 6213    | 27,17006 | 18 001709 W     | ncia   | NO            | ND,   | 202001  | OHASION     | CID_STANGULES        | 2012    |      |      |        |        |       |        |          |        |        |           |             |              |          | 157,000,000 |
| 5214    | 27,17806 | 18 000 189 M    | ncke   | P4O           | NO.   | 292001  | AGRAHO      | CRESTA High Res      | 2012    |      |      |        |        |       |        |          |        |        |           |             |              |          | 147.000.000 |
| 6215    | 27,17906 | 78.007789 W     | ndia   | ND            | ND.   | 262001  | AGRAHO      | CRESTA High Res      | 2012    |      |      |        |        |       |        |          |        |        |           |             |              |          | 369.000.000 |
| 5216    | 27,17906 | 78.000789 W     | ncia   | NO.           | 140   | 262001  | AGRAHO      | CRESTA Highlies      | 2012    |      |      |        |        |       |        |          |        |        |           |             |              |          | 85.000.000  |
| 6217    | 27,17806 | 78,007789 h     | ncia   | ND            | ND.   | 292001  | OHANGA      | CRESTANGARS          | 2012    |      |      |        |        |       |        |          |        |        |           |             |              |          | 150.000.000 |
| 6218    | 23,02512 | 72,60053528 W   | ndia . | MD.           | NO.   | 300001  | AHUECIAEAE  | CHOLSTA High Hes     | 2012    |      |      |        |        |       | _      |          |        |        |           |             |              |          | 133.000.000 |
| 5219    | 19,6     | E3.883333 W     | ndin   | ND.           | IND,  | 765(26  | CUENARI     | CRESTA Highlies      | 2012    |      |      |        |        |       |        |          |        |        |           |             |              | _        | 125.000.000 |
| 6220    | 20,7201  | 70,90058003 M   | ndia   | PID .         | ND.   | 362540  | GHOGHLA     | CRESTA High Res      | 2012    |      |      |        |        |       |        |          |        |        |           |             |              |          | 158.000.000 |
| 0.23    | 22,32649 | 70,39097712 #   | nola   | P4D           | 340   | 490585  | BANDOL      | CRESTA High Res      | 2012    |      |      |        |        |       |        |          |        |        |           |             |              |          | 45,000,000  |
| 5222    | 15,36320 | 74,00421317 in  | ncha . | ND            | 10    | 403402  | VELHAGAC    | CRESTA High Rev      | 2012    |      |      |        |        |       |        |          |        |        |           |             |              |          | 58.000.000  |
| 6223    | 15,26326 | 74,05421317 #   | ncia   | ND            | 10    | 403402  | VELHAGAG    | CRESTA HIGHRO        | 2012    |      |      |        |        |       | _      |          |        |        |           |             |              |          | 55.000.000  |
| 5224    | 22,32649 | 79,39057712 h   | ncia   | PIO.          | MD,   | 480682  | BANDOL      | <b>CRESTAHighRes</b> | 2012    |      |      |        |        |       |        |          |        |        |           |             |              |          | 68.000.000  |
| 6225    | 22,32549 | 79,30097712 W   | ndia   | ND            | - ND, | 480882  | BANDOL      | CRESTA High Res      | 2012    |      |      |        |        |       |        |          |        |        |           |             |              |          | 128,000,000 |
| 9226    | 26,92307 | 75,82063 in     | ndka   | ND            | ND.   | 302005  | GOWIND NAG  | CRESTA High Res      | 2012    |      |      |        |        |       |        |          |        |        |           |             |              |          | 55.000.000  |
| 5227    | 20,28101 | 73.023163 W     | ncke   | ND            | ND.   | 342001  | TODHER H    | CHESTA HIGHE         | 2012    |      |      |        |        |       |        |          |        |        |           |             |              |          | 358,000,000 |
| 5228    | 21,15576 | 79 099111 W     | 1013   | ND            | ND.   | 410001  | NAGPUR OP   | CRESTA High Rec      | 2012    |      |      |        |        |       |        |          |        |        |           |             |              |          | 25.000.000  |
| 8729    | 21,15576 | 79.009111 in    | ncia   | MD.           | NO.   | 4400.01 | RADPUR OP   | CHE STA High Res     | 2012    |      |      |        |        |       |        |          |        |        |           |             |              | -        | 24 000.000  |
| 5230    | 24,58924 | 75,14089907 k   | nda    | MD.           | ND,   | 458232  | KANJARDA    | CHESTA High Res      | 2012    |      |      |        |        |       |        |          |        |        |           |             |              |          | 58.000.000  |
| 6231    | 22,32649 | 79,30007712 in  | ndia . | NO            | ND.   | 480682  | BANDOL      | CHESTA High Res      | 2012    |      |      |        |        |       |        |          |        |        |           |             |              |          | 69.000.000  |
| 5232    | 22,53995 | 88.42226(119 tr | ntis   | C18           | ND.   | 700048  | OCSENDA KH  | CRESTA HighRes       | 2012    |      |      |        |        |       |        |          |        |        |           |             |              |          | 157 000 000 |
| 5233    | 28,85322 | 77,218319 H     | ncia   | IND ·         | 34D   | 110006  | DELHGPO     | CRESTA HighRes       | 2012    |      |      |        |        |       |        |          |        |        |           |             |              |          | 147,000.007 |

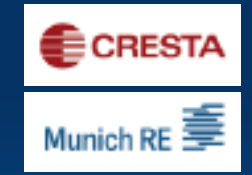

# 5<sup>th</sup> Step –Upload your data on the CRESTA homepage

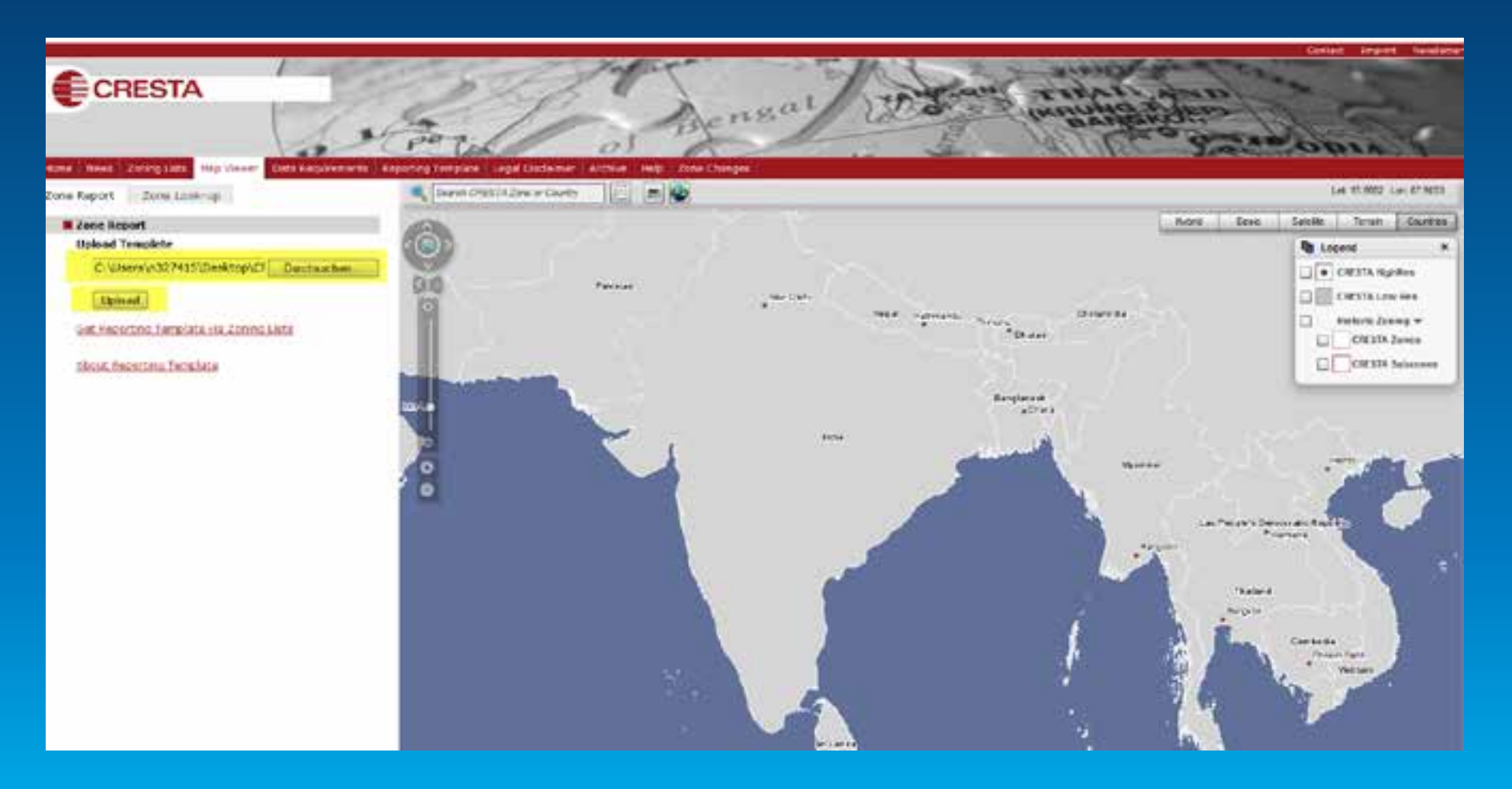

### 6<sup>th</sup> step: HighRes: visualize TSI

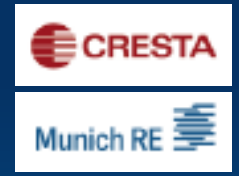

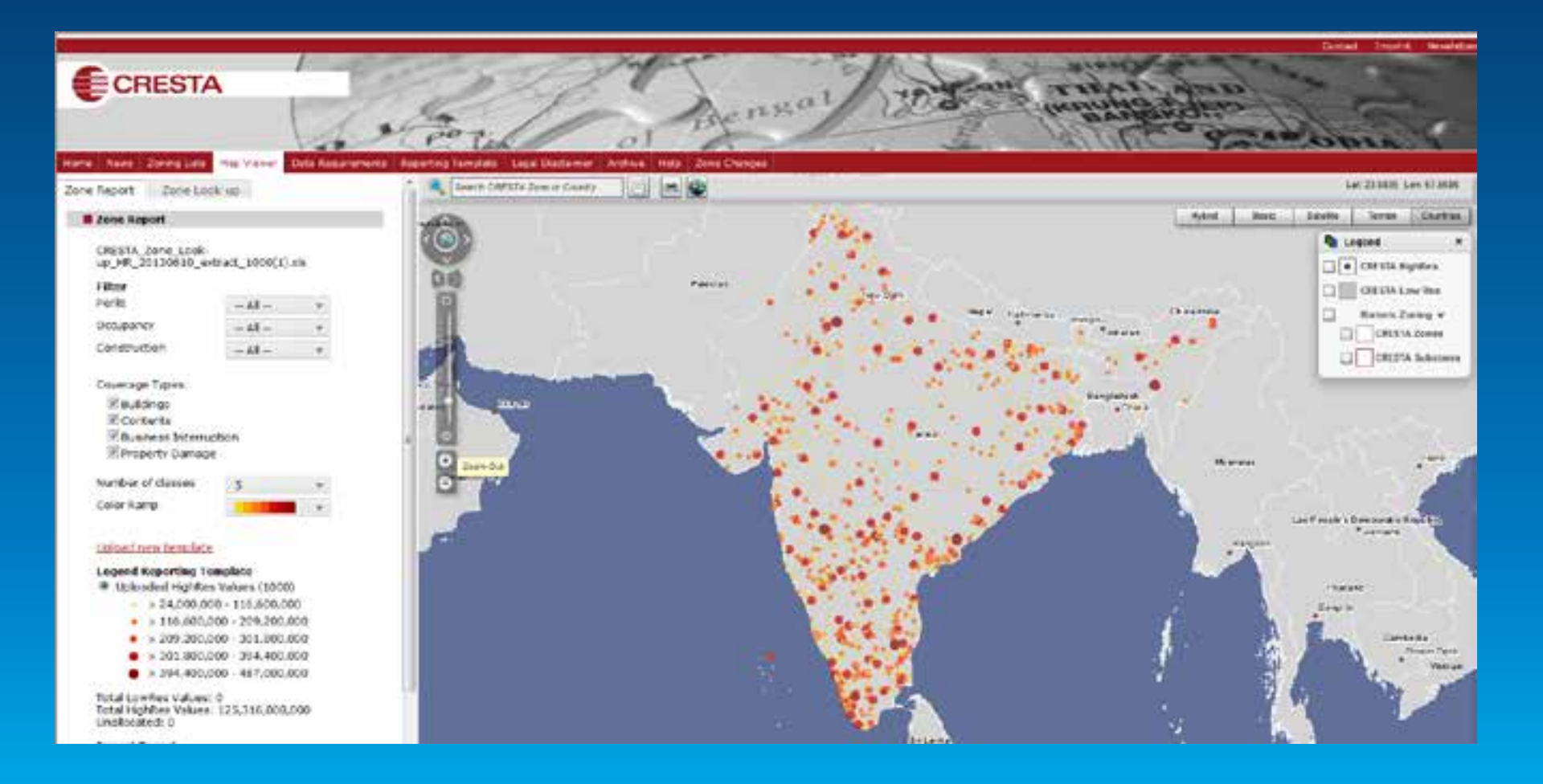

### **CRESTA** Report

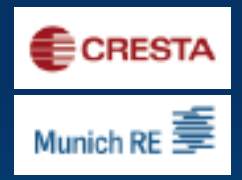

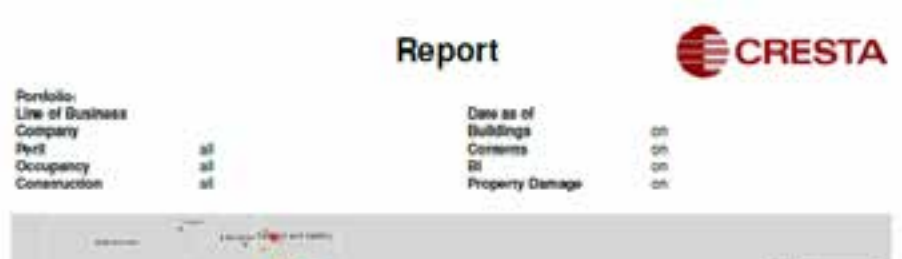

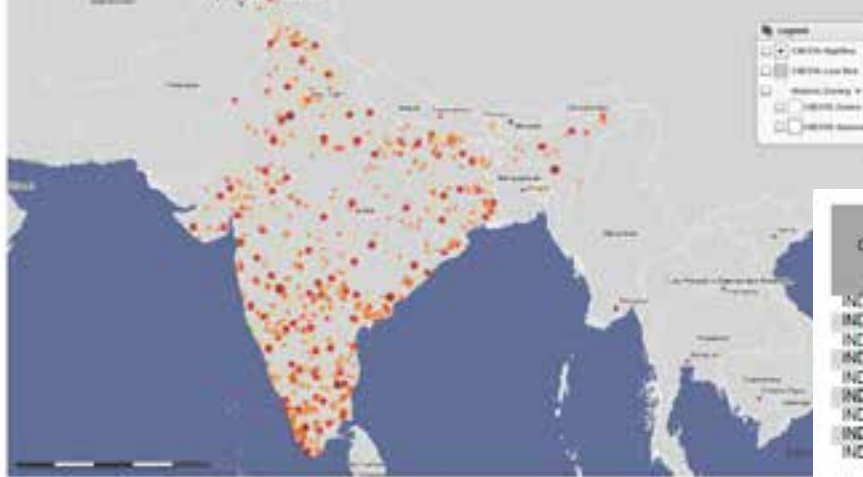

& CRESTA, & G/K GeoMarketing

Filename:

CRESTA\_Zone\_Look-up\_HR\_20130610\_settact\_1000(1).sts

| Date:              | 2013/06/10      | Legend                  |
|--------------------|-----------------|-------------------------|
| Total Zone Values: | 125,316,000,000 |                         |
| Sum unallocated:   | 0               | Uploaded HighRes Values |

| - L4,000,000 - 110,000,000 |   |
|----------------------------|---|
| 116,600,000 - 209,200,000  |   |
| 209,200,000 - 301,800,000  |   |
| 301,800,000 - 394,400,000  |   |
| 394,400,000 - 487,000,000  | 6 |

| CRESTA .O  | Description            | Total<br>Visualizad | Suidings<br>Vitter | Contents<br>Value | 20<br>Volue | Property<br>Damage |
|------------|------------------------|---------------------|--------------------|-------------------|-------------|--------------------|
| IND 110006 | DELHOPO                | 150.000.000         | 150,000,000        | 0.:               | 0           |                    |
| IND_110070 | WASANT KUNJ            | 133,000,000         | 133,500,500        | 0                 | 0           |                    |
| IND_110075 | DWARKA.                | 125.000,000         | 125,000,000        | Ù.                | 0           | \$                 |
| IND_122105 | TAURA                  | 158,000,000         | 158,000,000        | 0                 | 0           | 0                  |
| IND 124140 | SILANA                 | 45.000.000          | 45.000.000         | 0                 | 0           | 0                  |
| IND 124416 | BALIANA                | 58,000,000          | 56,000,000         | 0                 | 0           |                    |
| IND_124509 | TANCAHERI              | 55,000,000          | 55,000,000         | 0                 | 0           | 0                  |
| IND 125060 | SINANDERPUR            | 86,000,000          | 68,000,000         | 0                 | 2           |                    |
| IND_125104 | MANDI CAS-<br>WALI     | 128.000.000         | 128,008,000        | ¢.                | ٥           | 0                  |
| IND 125201 | KALANNIALI             | 56.000,000          | 56,000,000         | 0                 | 0           | 0                  |
| IND_126011 | BARINALA               | 358,000,000         | 368,000,000        | 0                 | ņ           | 0                  |
| IND 126126 | BALERICHA              | 25,000,000          | 25,000,000         | 8                 | 0           | 0                  |
| IND 126146 | BHAMBEVA               | 24,000,000          | 24,000,000         | 0                 | 0           | 0                  |
| IND 131500 | RATHDANA               | 58,000,000          | 58,000,000         | 0                 | 5           |                    |
| IND_532047 | JANOU                  | 69,000,000          | 69,000,000         | Q.                | 0           | 0                  |
| IND_132048 | PASNAWA                | 157,000,000         | 157,000,000        | 0                 | Ú           | 1.0                |
| IND 135104 | DADUPUR                | 147.000.000         | 147,000.000        | 0                 | 0           | 0                  |
| IND 143002 | AMRITSAR               | 369,000,000         | 369,000,000        | 0.                | 0           | 0                  |
| IND_143113 | FATEHPUR RA.<br>JPUTAN | 85,000,000          | 85,000,000         | 0                 | \$          | 0                  |
| IND_143304 | KACHA PADCA            | 150,000,000         | 150,000,000        | Ó                 | Ó           | 0                  |
| IND 143505 | BATALA H O             | 133,000,000         | 133,000,000        | 0                 | 0           |                    |
| IND_143526 | DORANGLA               | 125.000,000         | 125,000,000        | 0                 | 0           | 1.0                |
| IND 143532 | BEHRAMPUR              | 158.000.000         | 158,000,000        | Û                 | 0           | 0                  |
| IND 144010 | DHANOWALI              | 45,000,000          | 45,000,000         | 0                 | 0           | 0                  |
| IND_144531 | MORANWALI              | 58.000,000          | 58,000,000         | 0                 | 0           | 0                  |
| IND 348006 | BADRUKHAN              | 55,000,000          | 55,000,000         | 0                 | 0           |                    |

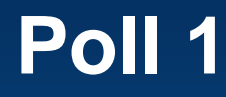

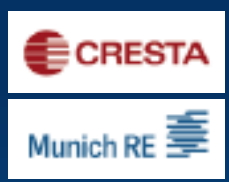

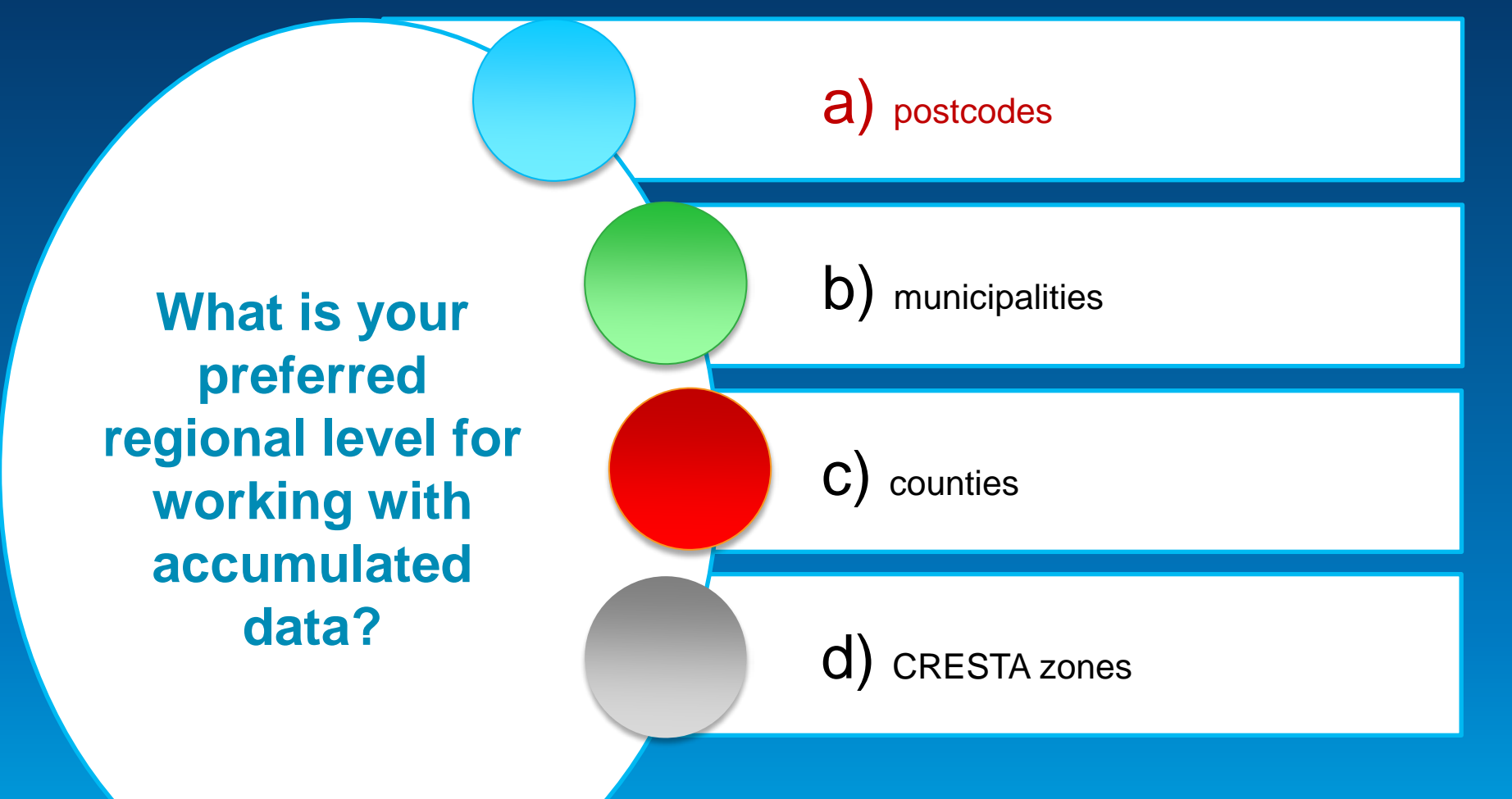

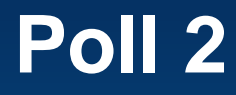

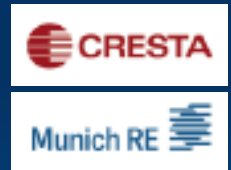

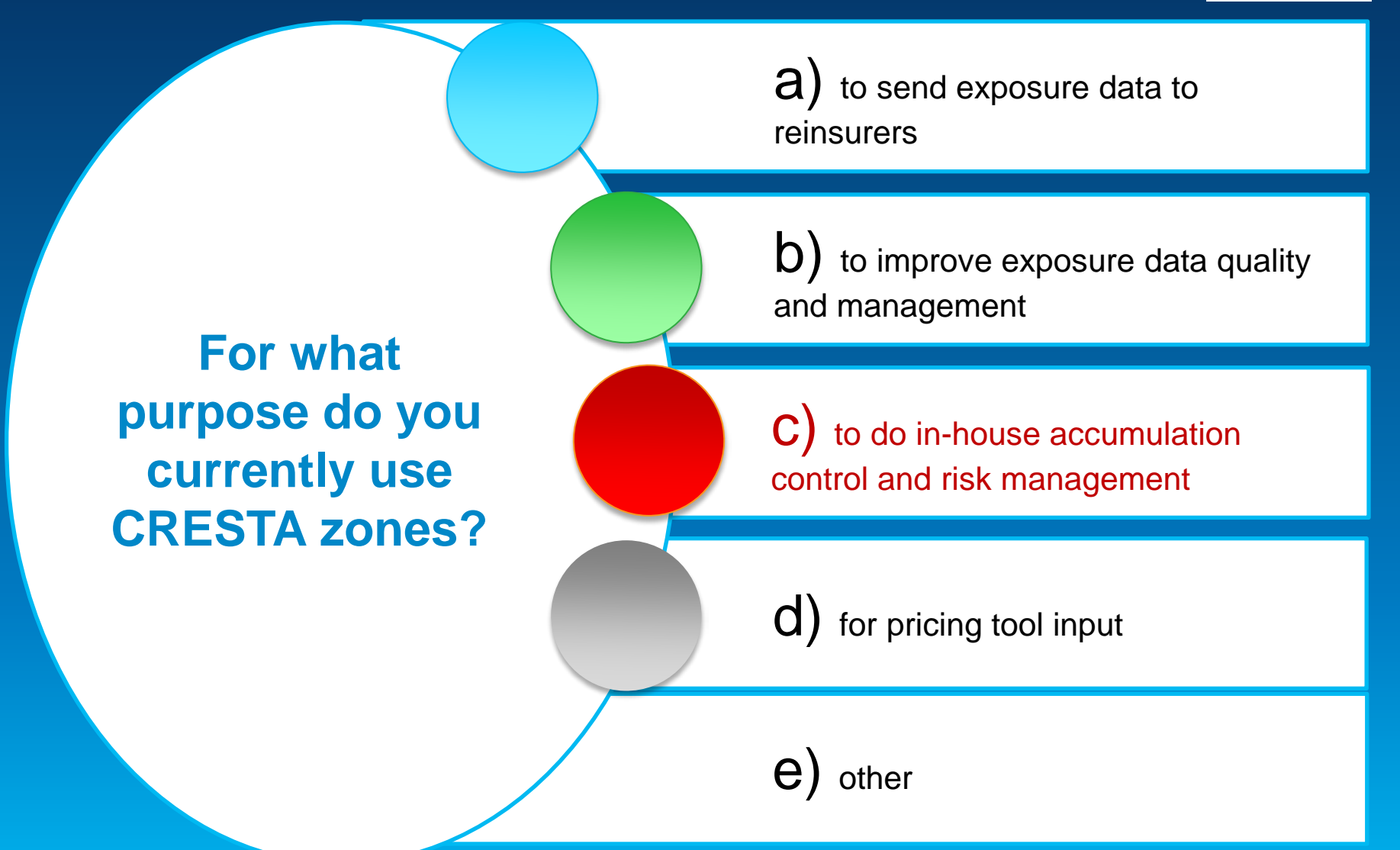

Poll 3

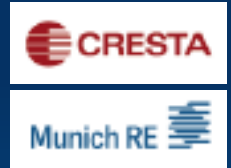

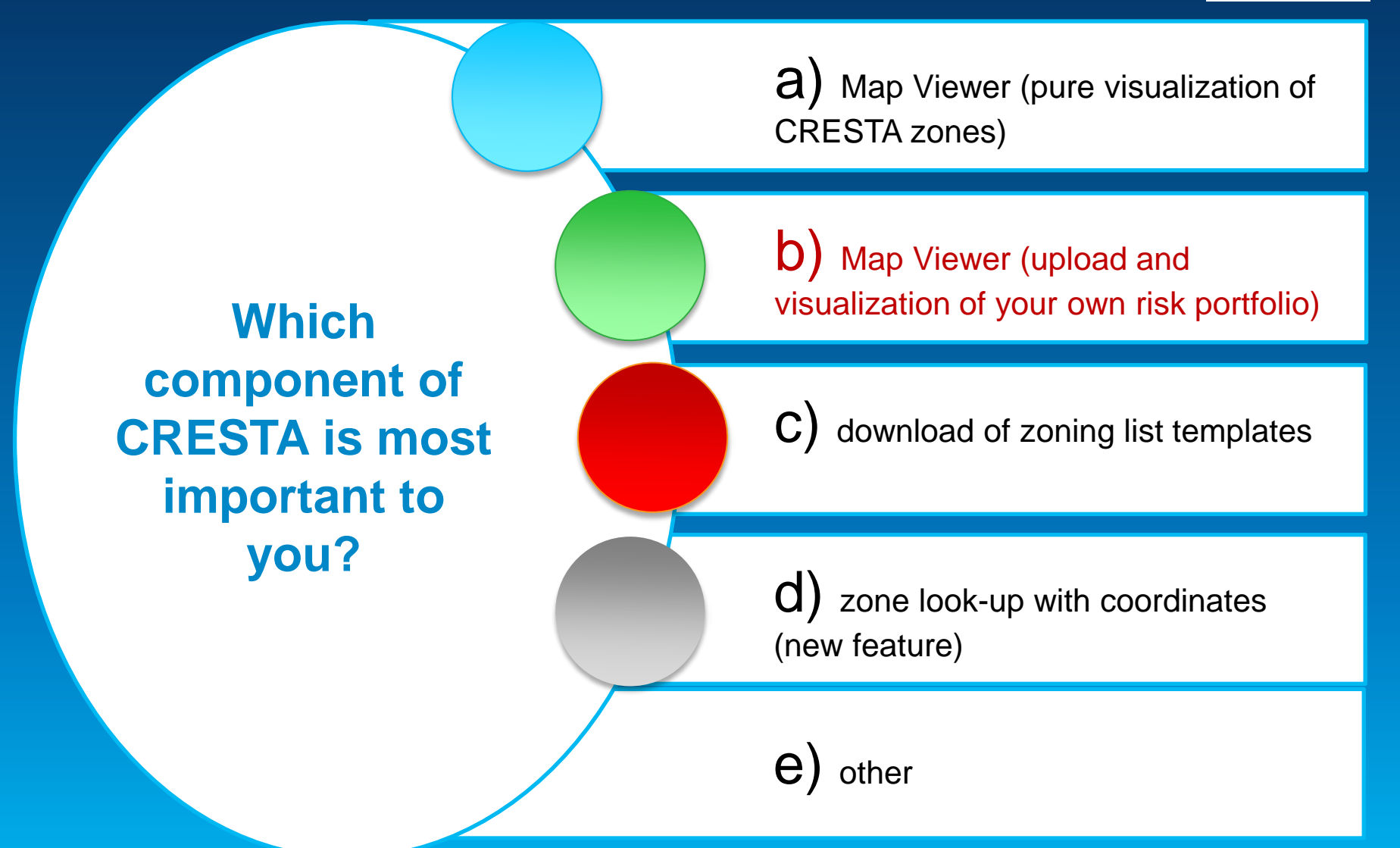

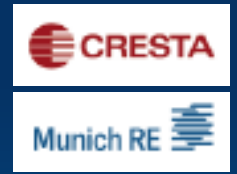

### Thank you very much for your attention!

Dr. Jürgen Schimetschek Thomas Ruttmar

info@CRESTA.org